## **Admission Flow**

#### After clicking on https://sicescollege.edu.in/sices-online-admission/register.html Url, this page will open

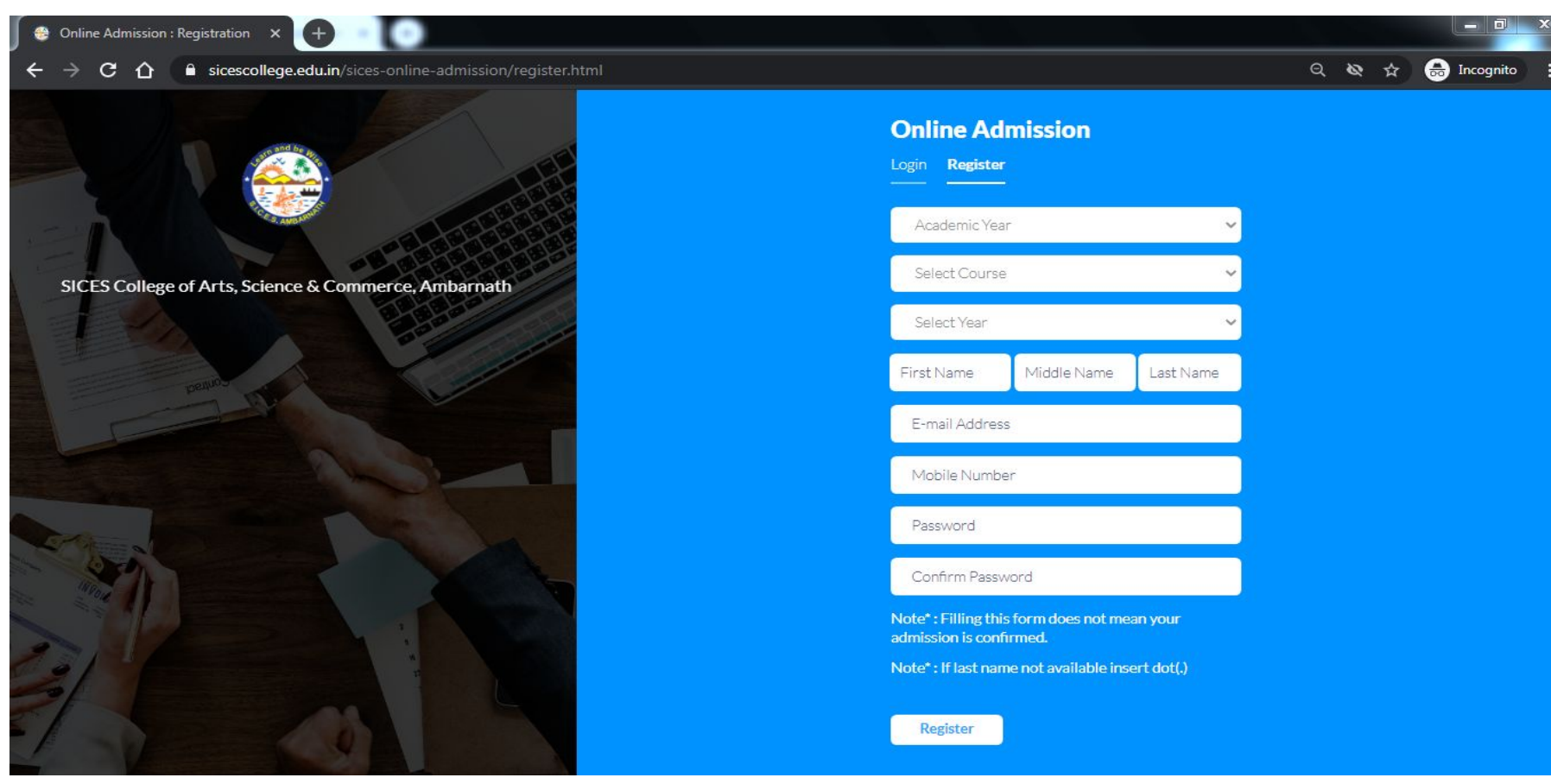

## Fill out the Registration Form

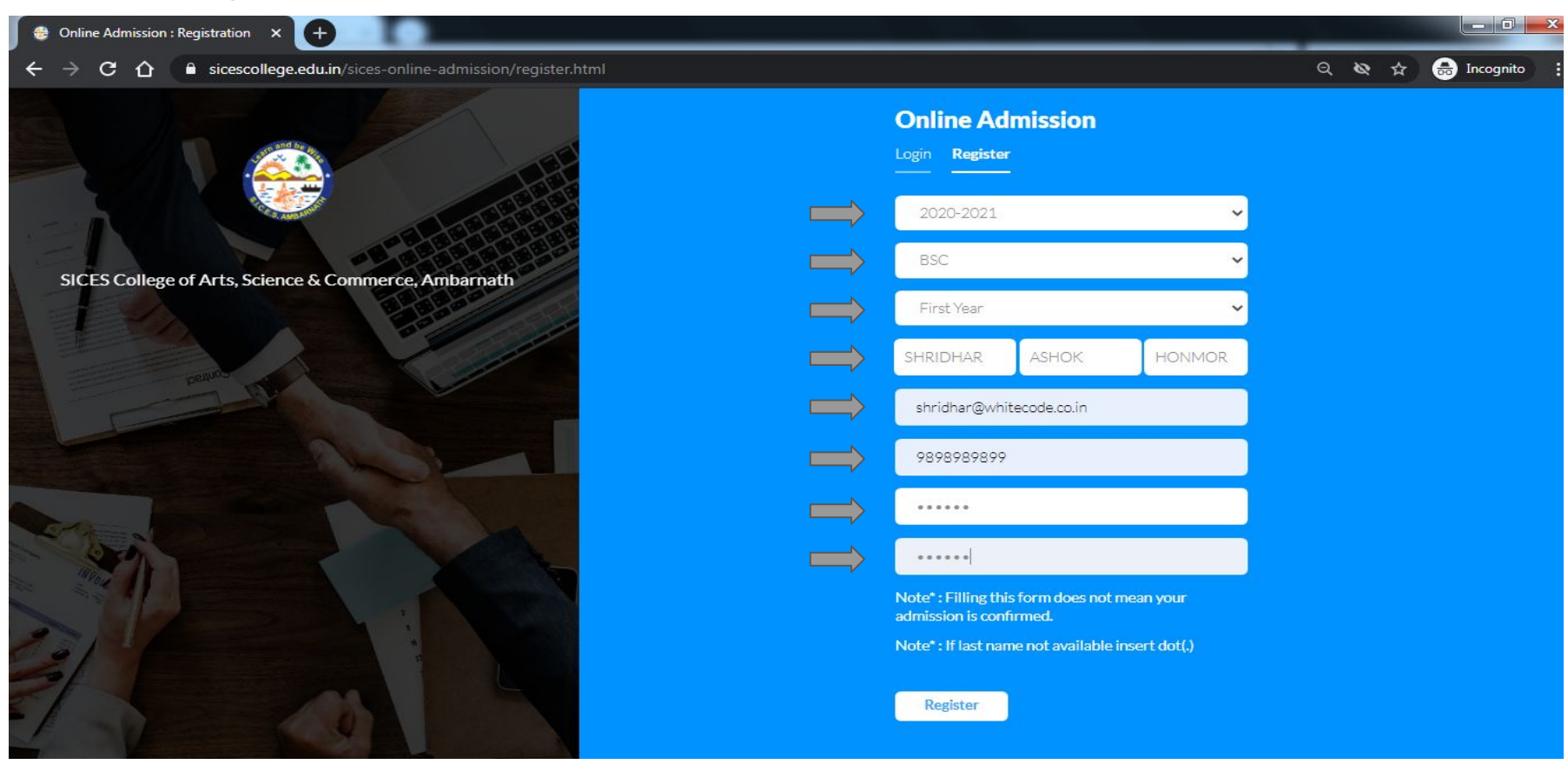

#### Then click on Register button.

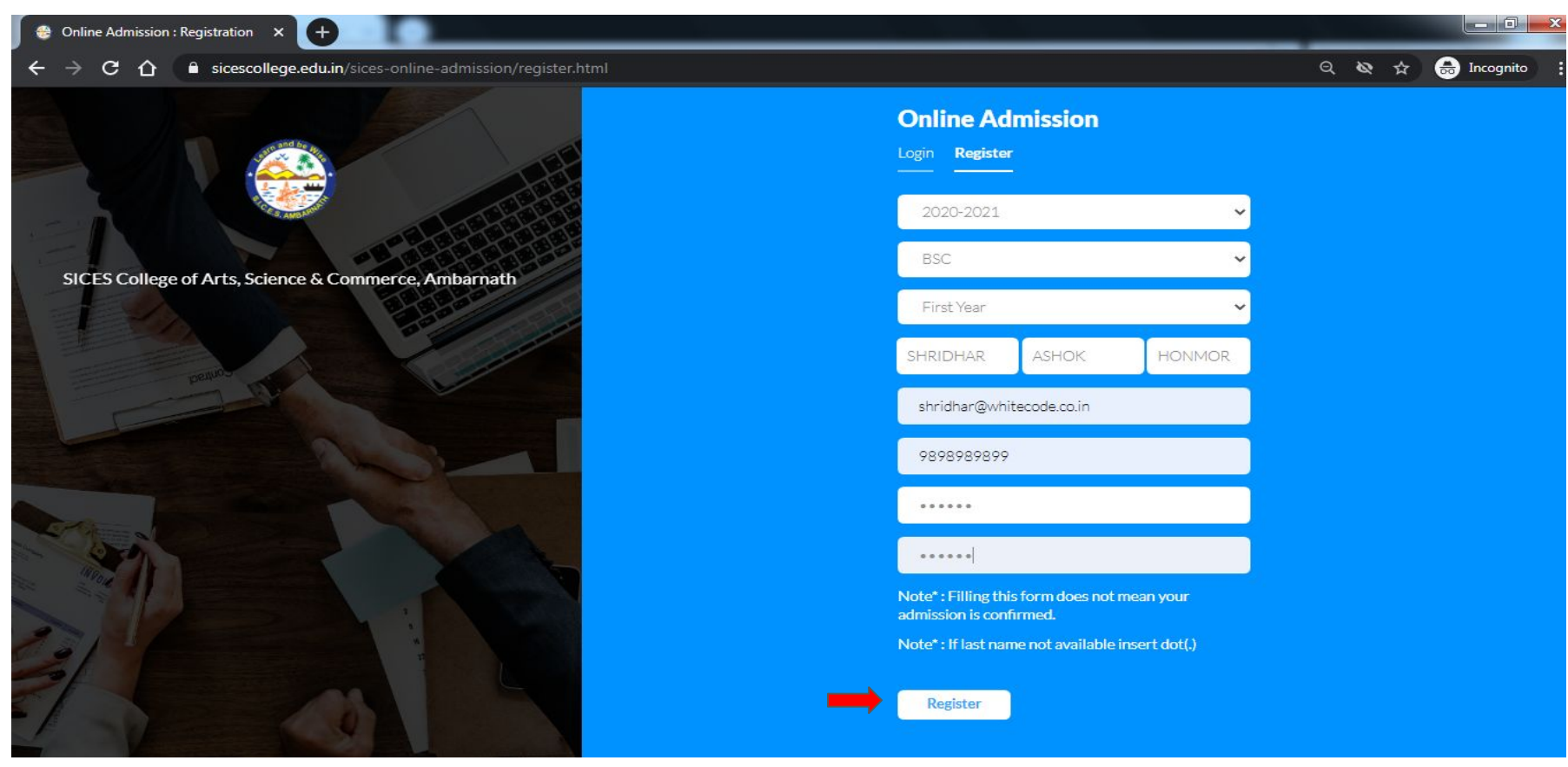

After clicking on Register button, it will ask you to pay registration amount. These include Card, Net Banking, UPI, Google Pay, BHIM Pay, Paytm, Wallet etc.

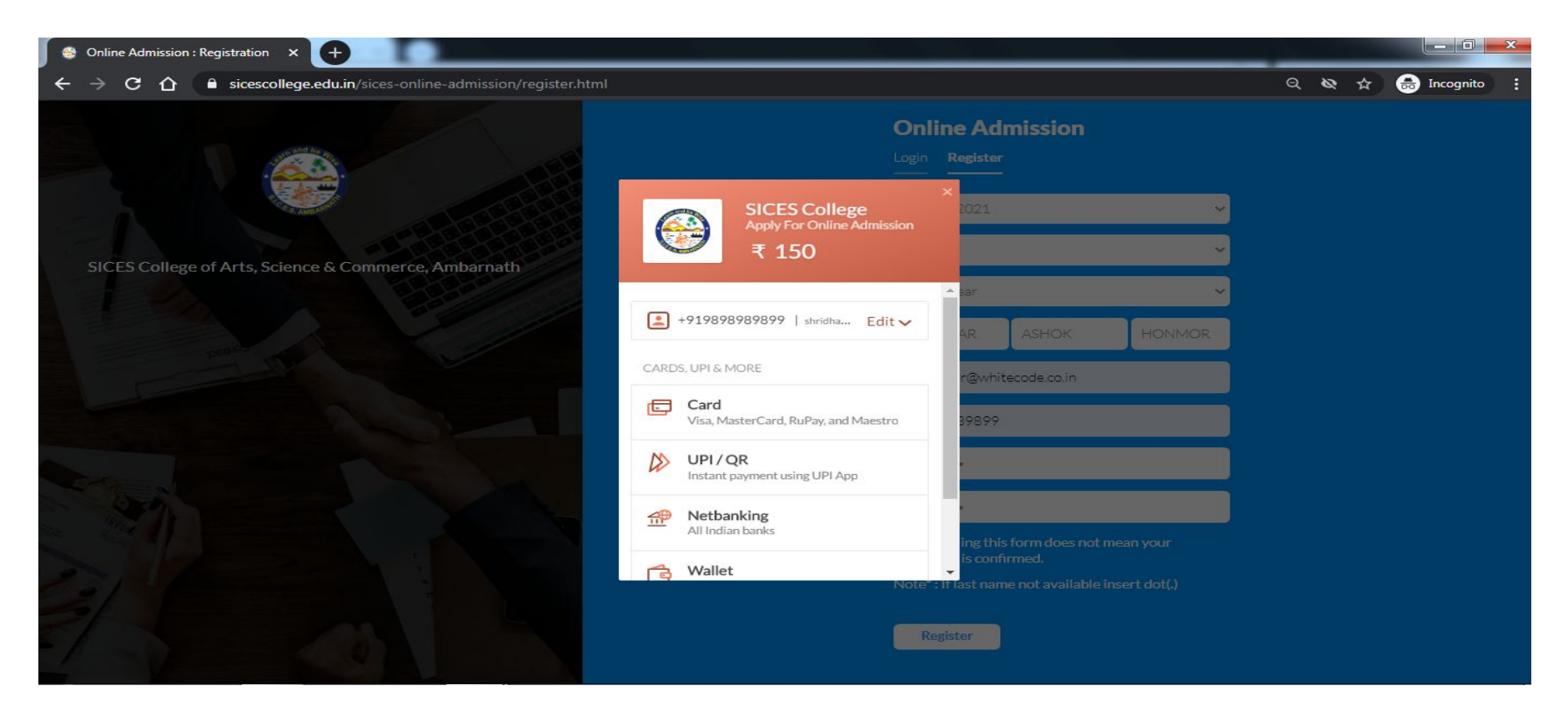

#### Once your payment is successful, you can login. Enter **Register Email Id** and **Password** then click on **Login** button

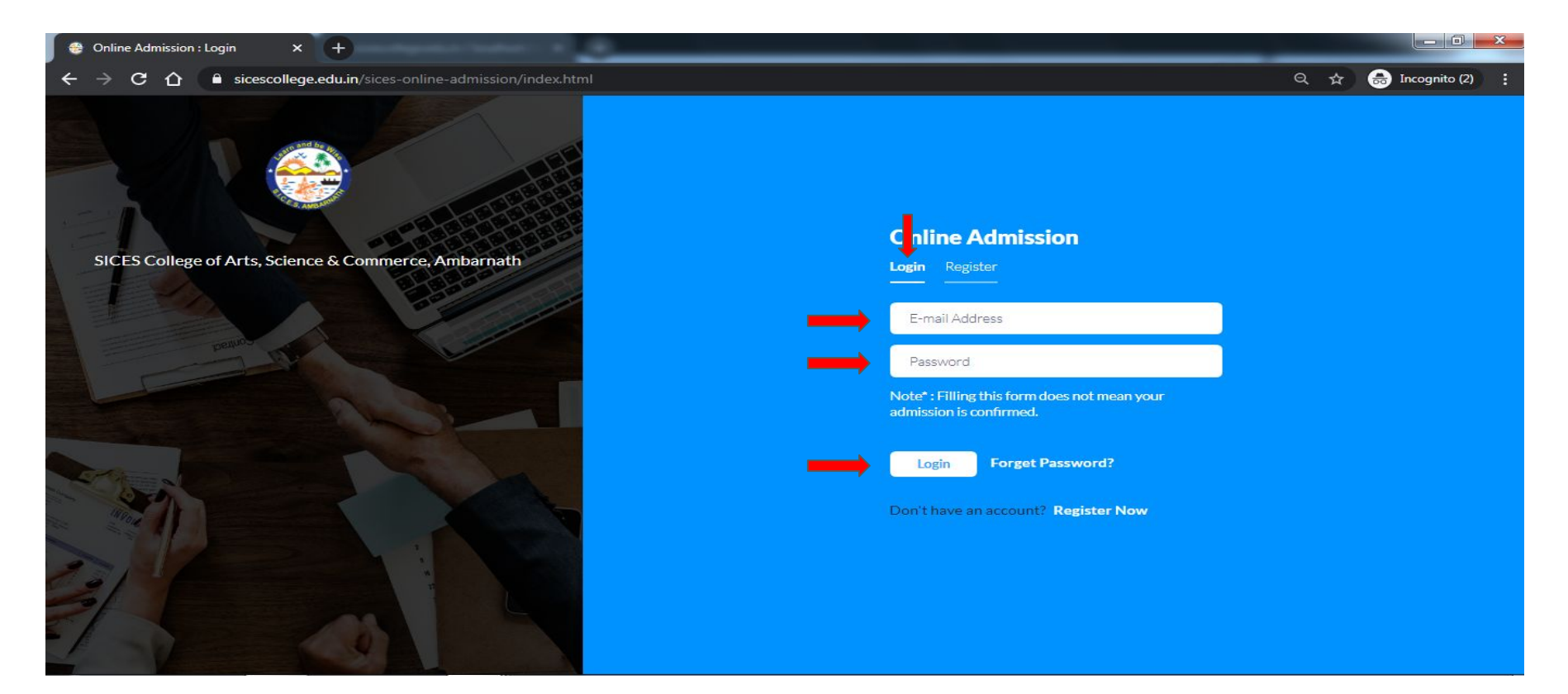

## Logged in successfully

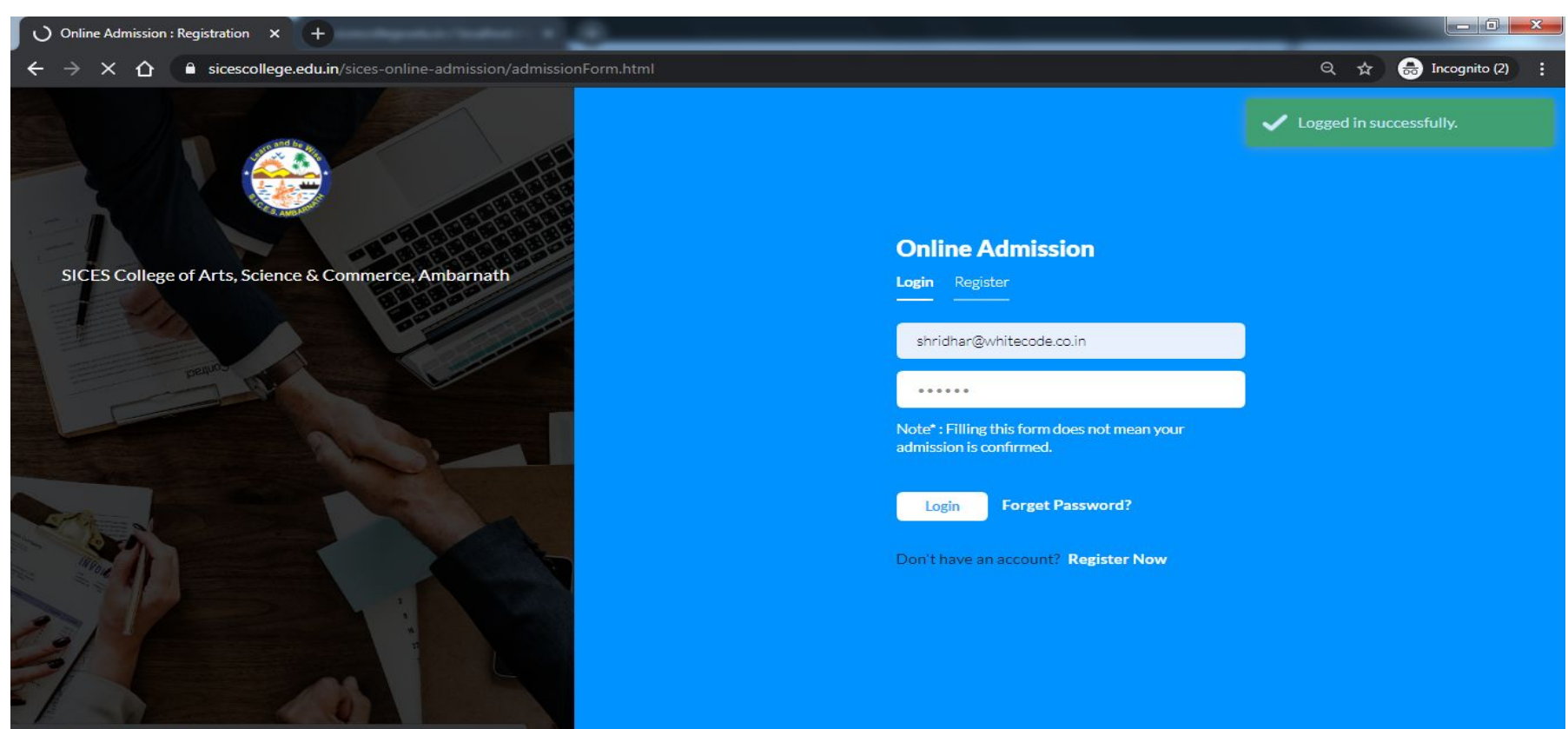

Vaiting for sicescollege.edu.in.

## After successful login, the application form Step 1 will open

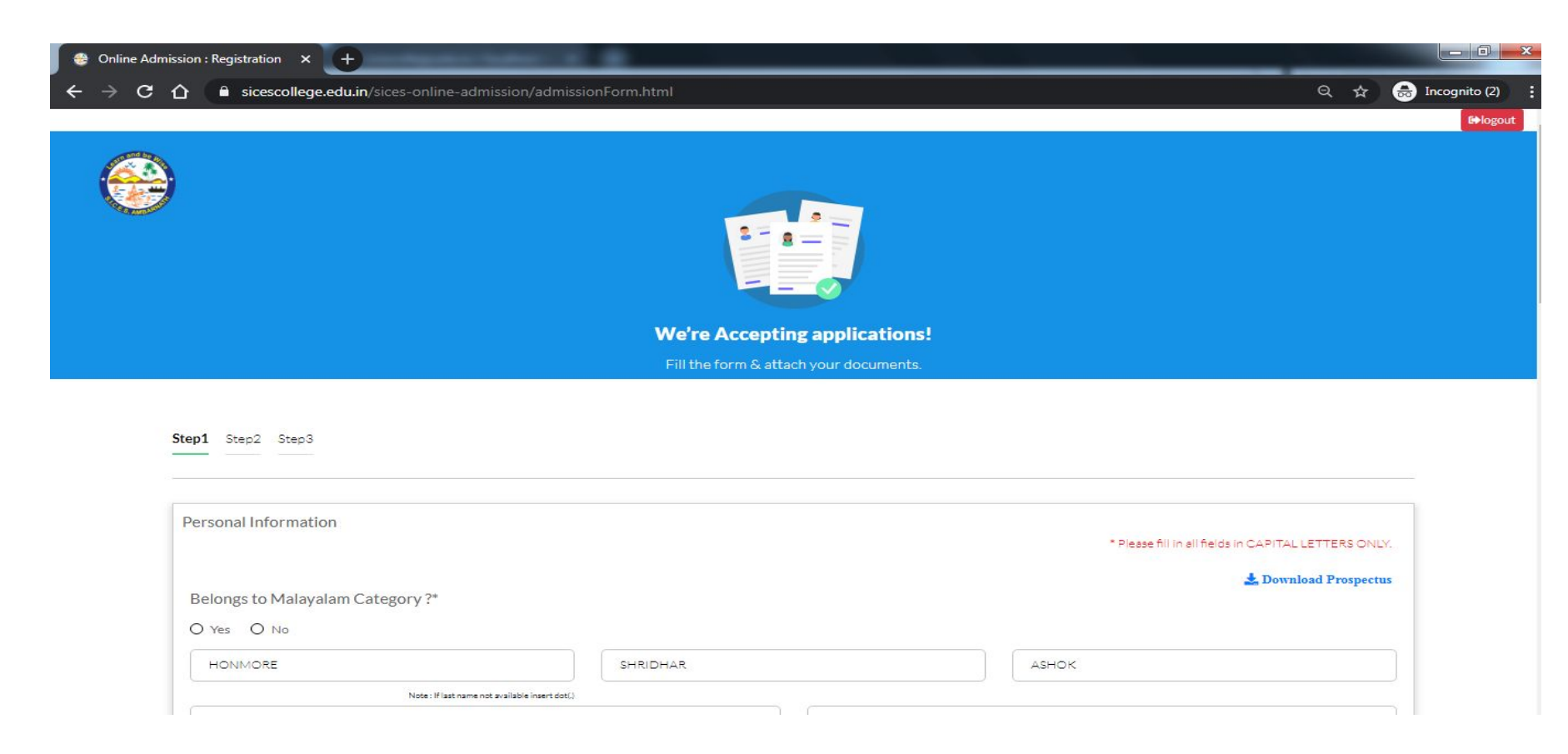

#### Fill out the all Form

| Previous name of student (In case of changed name up                                                                      | load the gazette copy))                                                                                          | Full name in order of HSC Ma                | rk Sheet       |   |
|----------------------------------------------------------------------------------------------------|----------------------------------------------------------------------------------------------------|---------------------------------------------|----------------|---|
| Mother's Name*                                                                                                    | shridhar@whitecode.co.in                                                                                         |                                             | 7897867876     |   |
| Alternate Mobile Number                                                                                                   | Aadhar Card No.*                                                                                                 |                                             | Voter ID No.   |   |
|                                                                                                    |                                                                                                    |                                             |                |   |
| Permanent Address (Ex. House No / Street / Area) (Cit                                                                     | y∕Town/Village) (Tehsil/District/State) (PinCo                                                                   | ode)*                                       |                |   |
| Permanent Address (Ex. House No / Street / Area) (Cit                                                                     | y / Town / Village) (Tehail / District /State) (Pin Co                                                           | <sup>ode)*</sup><br>Blood Group*            |                |   |
| Permanent Address (Ex. House No / Street / Area) (Cit                                                                     | y / Town / Village) (Tehail / District /State) (Pin Co                                                           | ode)*<br>Blood Group*<br>Select Blood Group |                | ~ |
| Permanent Address (Ex. House No / Street / Area) (Cit<br>Native Place*<br>Select gender*<br>O Male O Female O Transgender | y / Town / Village) (Tehail / District /State) (Pin Co<br>Marital Status*<br>O Married O Unmarried<br>O Deserted | O Divorced O Widowed                        | Date of Birth* | ~ |

## Upload Files (file size max 2MB) and University Form etc.

| Mother Tongue*                                                                                                    | O Yes O No                     |                                                                                                    | impaired/Orthopedic Disorder or Mentally<br>?*                                                                                                    | Retarde |
|----------------------------------------------------------------------------------------------------|--------------------------------|----------------------------------------------------------------------------------------------------|----------------------------------------------------------------------------------------------------|---------|
|                                                                                                    |                                |                                                                                                    | Select Type *                                                                                                    | ``      |
| Select are you Other state Student *                                                                                                    | ~                              | Student's Employment Status *                                                                                                    |                                                                                                    |         |
| Select Admission Type *                                                                                                    | Select Inhouse Student *       | ~                                                                                                    | Eligibility (Other board/University/Diploma) *                                                                                                    | `       |
| PRN Number *                                                                                                    | University Application Number* |                                                                                                    | GRN No.                                                                                                    |         |
| LIG VOLUMED TO LODE CONOTO NEES INIGTIODOLS OF 100 SOF                                                                                                    |                                | Discourse and a standard back in a second                                                                                                    | and the second second |         |
| Yes O No     Upload Photo (Maximum size 2MB)*                                                                                                    | aeme) / DLLE ?~                | Please select whether parti<br>(Local/State/National/Inter<br>O Yes O No<br>Upload Signature (Maximum siz                                                                        | cipated in any event<br>"national)?"<br>e 2MB)*                                                                                                    | ۵       |
| Ves O No     Upload Photo (Maximum size 2MB)*     Upload Caste Certificate                                                                                       | neme) / DLLE ?*                | Please select whether parti<br>(Local/State/National/Inter<br>O Yes O No<br>Upload Signature (Maximum siz<br>Upload Multiple Documents Lik                                       | cipated in any event<br>"national)?"<br>e 2MB)*<br>e gazette certificate,Leaving Certificate etc.                                                                                                    | 0       |
| Ves O No     Upload Photo (Maximum size 2MB)*     Upload Caste Certificate     Upload University Undertaken Form *                                               | neme) / DLLE ?*                | Please select whether parti<br>(Local/State/National/Inter<br>O Yes: O No<br>Upload Signature (Maximum siz<br>Upload Multiple Documents Lik<br>Upload Transfer Certificate(only) | cipated in any event<br>national)?*<br>e 2MB)*<br>e gazette certificate,Leaving Certificate etc.<br>/for trasfer case student)                                                                                                    | 0<br>0  |
| O Yes O No<br>Upload Photo (Maximum size 2MB)*<br>Upload Caste Certificate<br>Upload University Undertaken Form *<br>★ Download Sample University Undertake Form | neme) / DLLE ?*                | Please select whether parti<br>(Local/State/National/Inter<br>O Yes: O No<br>Upload Signature (Maximum siz<br>Upload Multiple Documents Lik<br>Upload Transfer Certificate(only  | cipated in any event<br>mational)?*<br>e 2MB)*<br>e gazette certificate.Leaving Certificate etc.<br>/for trasfer case student)                                                                                                    | 0<br>0  |

## Step 1st Completed

| Personal Information             |                                                                 |                       | * Please fill    | in all fields in CAPITAL LETTERS ONLY |
|----------------------------------|-----------------------------------------------------------------|-----------------------|------------------|---------------------------------------|
| Belongs to Malayalam Category ?* |                                                                 |                       |                  | 🛓 Download Prospectu                  |
| HONMORE                          | SHRIDHAR                                                        |                       | АЗНОК            |                                       |
| Note : If isst name              | ne not available insert dott.)<br>ame upload the gazette copy() | Full name in order of | f HSC Mark Sheet |                                       |
| KALPANA                          | shridhar@whitecode.co.ir                                        | n                     | 7897867876       |                                       |
| Alternate Mobile Number          | 564564454656                                                    |                       | Voter ID No.     |                                       |

× :

#### Then click on the **Next Step** button. **Step 2** will open Select **O**ptional **S**ubject, **C**ompulsory **S**ub will be filed Auto

|                                                  | Q \$ (                |
|--------------------------------------------------|-----------------------|
| L                                                |                       |
| Step1 Step3 Step3                                |                       |
|                                                  |                       |
|                                                  | 📩 Download Prospectus |
| Compulsory Subjects                              |                       |
| Semester I                                       |                       |
|                                                  |                       |
| 1. Foundation Course Paper - I                   |                       |
|                                                  |                       |
| Optional Subjects                                |                       |
| Samestar                                         |                       |
| Group A (Select Any ONE combination of subjects) |                       |
| (101) Physic and Chemistry and Mathematics       |                       |
| (102) Physics and Chemistry and Botany           |                       |
|                                                  |                       |
| Group B (Select Any ONE combination of subjects) |                       |
| (201) Chemistry and Microbiology and Zoology     |                       |
| (202) Chemistry and Botony and Zoolomy           |                       |
| C (202) Chemistry and Dotany and 20010gy         |                       |

## Example:-

| sicescollege.edu.in/sices-online-admission/admissionForm.html                                  | Q \$2 (a)             |
|------------------------------------------------------------------------------------------------|-----------------------|
| Step1 Step3 Step3                                                                              |                       |
| Compulsory Subjects                                                                            | 🛓 Download Prospectus |
| Compulsory Subjects                                                                            |                       |
| Semester I                                                                                     |                       |
| 1. Foundation Course Paper - I                                                                 |                       |
|                                                                                                |                       |
| Optional Subjects                                                                              |                       |
| Semester I                                                                                     |                       |
| Group A (Select Any ONE combination of subjects)<br>(101) Physic and Chemistry and Mathematics |                       |
| (102) Physics and Chemistry and Botany                                                         |                       |
|                                                                                                |                       |
| Group B (Select Any ONE combination of subjects)                                               |                       |
| <ul> <li>(201) Chemistry and Microbiology and Zoology</li> </ul>                               |                       |
| (202) Chemistry and Botany and Zoology                                                         |                       |

#### Fill out the SSC details and other information

| a) Are you from Maharashtra or Out of Maharashtra | a?*                        |                               |                       |   |
|---------------------------------------------------|----------------------------|-------------------------------|-----------------------|---|
| O Maharashtra O Out of Maharashtra                |                            |                               |                       |   |
| Academic Information                              |                            |                               |                       |   |
|                                                   |                            |                               |                       |   |
| SSC Details*                                      |                            |                               |                       |   |
| Enter Exam / Course.                              | Select Board               | ~                             | Enter College Name    |   |
| Passing Month   Passing Year                      | Enter Seat No.             |                               | Enter obtained Marks. |   |
| Total Marks.                                      | Percentage                 |                               | Upload SSC Marksheet  | 0 |
| for should be duly filled and submitted.          | earing at the examination. | ni be iniciated il student al |                       |   |

## Example:-

| ssion : Registration × +                                                                                                    |                                                                    |                            |
|----------------------------------------------------------------------------------------------------|--------------------------------------------------------------------|----------------------------|
| Sicescollege.edu.in/sices-online-admission/admi                                                                                                    | issionForm.html                                                    | ୧ 🛧                        |
| Academic Information                                                                                                    |                                                                    |                            |
|                                                                                                    |                                                                    |                            |
| SSC Details"                                                                                                    |                                                                    |                            |
| SSC                                                                                                    | CBSC                                                               | Shivaji HighSchool, satara |
| February 🖌 2019                                                                                                    | C085953                                                            | 495                        |
| 550                                                                                                    | 90.00                                                              | Upload SSC Marksheet       |
|                                                                                                    |                                                                    | ssc.pdf                    |
| <ul> <li>b) If you are a repeater, mention the year of your app</li> <li>Select Year</li> <li>c) Is there any gap ?*</li> <li>O Yes O No</li> <li>d) Have you applied for admission to any other Colleg</li> <li>O Yes O No</li> </ul> | pearing at the examination.<br>ge/Institution or course offered ?* |                            |
|                                                                                                    |                                                                    |                            |
|                                                                                                    |                                                                    | Next Ste                   |

#### Then click on the **Next Step** button. **Step 3** will open Fill out the **Parent's/Guardian's** Information

| Online Admission : Registration × +                                  | 2.8                                   |                                              |
|----------------------------------------------------------------------|---------------------------------------|----------------------------------------------|
| → C 🏠 🔒 sicescollege.edu.in/sices-online-admission/adm               | nissionForm.html                      | ର୍ 🛧 🔒 Incogni                               |
|                                                                      |                                       | Student academic details sa<br>successfully. |
|                                                                      |                                       |                                              |
|                                                                      | We're Accepting application           | ıs!                                          |
|                                                                      | Fill the form & attach your documents |                                              |
| Step1 Step2 Step3 Parent's/Guardian's Information Father's Details:* |                                       | & Download Prospectus                        |
| First name                                                           | Middle name                           | Last name                                    |
| E-mail Address                                                       | Mobile Number (For Communication)     | Occupation                                   |
| Whather Central Covernment Employee                                  | Appual Income                         | Are economically backward                    |

## Fill Father, Mother, and Guaradin's Information

|                                     | missionForm.html                  | ବ ☆                       |
|-------------------------------------|-----------------------------------|---------------------------|
| Step1 Step2 Step3                   |                                   |                           |
|                                     |                                   |                           |
|                                     |                                   | 🛓 Download Prospec        |
| Parent's/Guardian's Information     |                                   |                           |
| Father's Details:*                  |                                   |                           |
| First name                          | Middle name                       | Last name                 |
| E-mail Address                      | Mobile Number(For Communication)  | Occupation                |
| Whether Central Government Employee | Annual Income                     | Are economically backward |
| O Yes O No                          | Father Annual Income              | O Yes O No                |
| Mother's Details:*                  |                                   |                           |
| First name                          | Middle name                       | Last name                 |
| E-mail Address                      | Mobile Number (For Communication) | Occupation                |
| Whether Central Government Employee | Annual Income                     | Are economically backward |
| O Yes O No                          | Mother Annual Income              | O Yes O No                |

## Then click on **Submit Application** button

| First name                          | Middle name                      | Last name                 |
|-------------------------------------|----------------------------------|---------------------------|
| E-mail Address                      | Mobile Number(For Communication) | Occupation                |
| Whether Central Government Employee | Annual Income                    | Are economically backward |
| O Yes O No                          | Mother Annual Income             | O Yes O No                |
| Guaradian's Details:                |                                  |                           |
| First Name                          | Middle Name                      | Last Name                 |
| E-mail Address                      | Mobile Number(For Communication) | Occupation                |
| Whether Central Government Employee | Annual Income                    | Are economically backward |
| O Yes O No                          | Guardian Annual Income           | O Yes O No                |

## Example:-

| sicescollege.edu.in/sices-online-admission/ad                                                                                                    | missionForm.html | Q \$                      |
|----------------------------------------------------------------------------------------------------|------------------|---------------------------|
| ep1 Step2 Step3                                                                                                    |                  |                           |
| Parent's/Guardian's Information                                                                                                    |                  | 📩 Download Prospec        |
| Father's Details:*                                                                                                    |                  |                           |
| Ashok                                                                                                    | Sahil            | Honmore                   |
| shridhar@gmail.com                                                                                                    | 7878787879       | Farmer                    |
| Whether Central Government Employee                                                                                                    | Annual Income    | Are economically backward |
| O Yes O No                                                                                                    | 12,000           | O Yes O No                |
| Mother's Details:*                                                                                                    |                  |                           |
| Sunite                                                                                                    | Ashok            | Honmore                   |
| kalpana11@gmail.com                                                                                                    | 7898987879       | House wife                |
| Whether Central Government Employee                                                                                                    | Annual Income    | Are economically backward |
| A CARACTERIA CONTRACTOR AND A CONTRACTOR AND A CONTRACTOR A |                  |                           |

x

| Mother's Details:*                  |                                  | Application has been sub<br>successfully. |
|-------------------------------------|----------------------------------|-------------------------------------------|
| Sunita                              | Ashok                            | Honmore                                   |
| kalpana11@gmail.com                 | 7898987879                       | House wife                                |
| Whether Central Government Employee | Annual Income                    | Are economically backward                 |
| O Yes O No                          | 12,000                           | O Yes O No                                |
| E-mail Address                      | Mobile Number(For Communication) | Occupation                                |
| E-mail Address                      | Mobile Number(For Communication) | Occupation                                |
| Whether Central Government Employee | Annual Income                    | Are economically backward                 |
| O Yes O No                          | Guardian Annual Income           | O Yes O No                                |

If you want to re-check or print out your application after successfully submitting it, then login again. (*Please enter Registered email id and password*) Click on <u>https://sicescollege.edu.in/sices-online-admission/index.html</u> Url

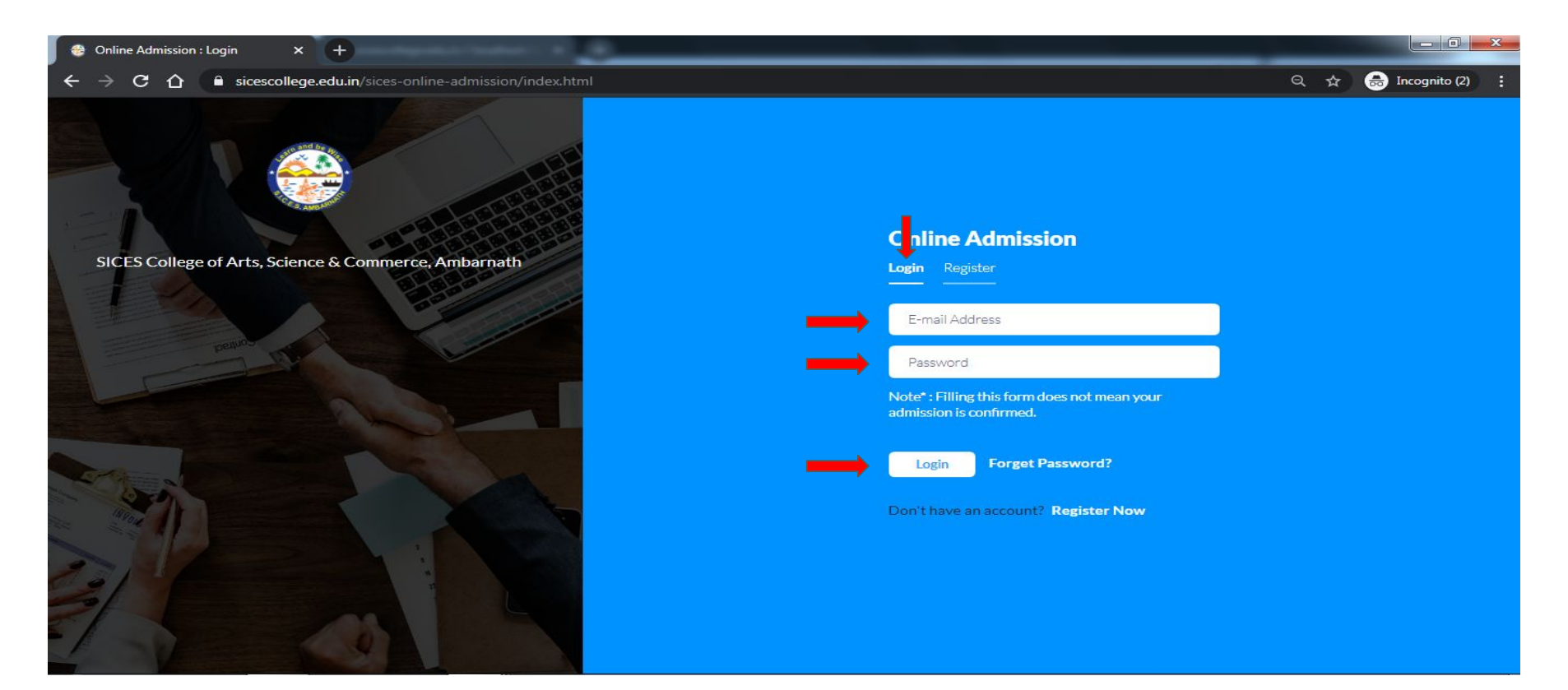

## After successful login, your application form will open. You can print it out, edit your profile and check your payment status

| 😝 SICES College of Arts, Science & 🗙 |                                          |                                   |                                           |                                             |            |                |                       |  |  |
|--------------------------------------|------------------------------------------|-----------------------------------|-------------------------------------------|---------------------------------------------|------------|----------------|-----------------------|--|--|
| ← → C ☆ 🔒 sicescolleg                | ge.edu.in/sices-online-admission/user/da | shboard.html                      |                                           |                                             |            | Q              | ☆ 😸 Incognito (2) 🚦   |  |  |
|                                      | SICES College of Arts, Science &         |                                   | \$                                        |                                             |            |                |                       |  |  |
| Navigation                           |                                          | 6. <u>.</u>                       |                                           |                                             |            |                | 🛓 Download Prospectus |  |  |
| 4 Dashboard                          | <b>_</b>                                 | Personal Inform                   | nation                                    |                                             |            |                |                       |  |  |
| C Edit Profile                       |                                          | Application Form N                | lumber :                                  | FormNumber-501                              |            |                |                       |  |  |
| Payment Details                      |                                          | Belongs to Malayalam Category:    |                                           |                                             | No         |                |                       |  |  |
|                                      |                                          | Last Name:                        | HONMORE                                   | First Name:                                 | SHRIDHAR   | Middle Name:   | ASHOK                 |  |  |
|                                      |                                          | Previous name:                    |                                           | Student full name::                         |            |                |                       |  |  |
|                                      | Alte                                     | Mother's Name:                    | KALPANA                                   | Contact Number:                             | 7897867876 | Email ID: shri | idhar@whitecode.co.in |  |  |
|                                      | A COM                                    | Aadhar 564<br>Card ID:            | Aadhar 564564454656 Voter ID:<br>Card ID: |                                             |            |                |                       |  |  |
|                                      | HONMORE SHRIDHAR                         | Correspondace Ad<br>PUNE          |                                           |                                             |            |                |                       |  |  |
|                                      | Applied for                              | Permanent Address:<br>PUNE        |                                           |                                             |            |                |                       |  |  |
|                                      | ⊖ Print                                  | Native Place:                     | PUNE                                      | Blood Group:                                |            | B+ve           |                       |  |  |
|                                      |                                          | Gender:                           | Male                                      | Marital Status:                             | Married    | Date of Birth: | 16-07-1988            |  |  |
|                                      |                                          | Place of Birth:                   | PUNE                                      | District                                    | PUNE       | State:         | Maharashtra           |  |  |
|                                      |                                          | Nationality:                      | INDIAN                                    | Passport(If you<br>have / Other<br>country: |            | Mother Tongue: | Marathi               |  |  |
|                                      |                                          | Religion:                         | Hinduism                                  | Category:                                   | OPEN       | Caste:         | Maratha               |  |  |
|                                      |                                          | Do you have<br>Caste Certificate: | No                                        | Game Played:                                |            | Hobbies:       |                       |  |  |

## If click on Edit Profile , then click on edit profile

| 😌 Online Admission - Manage Co                                          | u × +                                         |                                      |                    |                    |            |                                |    |               |  |
|-------------------------------------------------------------------------|-----------------------------------------------|--------------------------------------|--------------------|--------------------|------------|--------------------------------|----|---------------|--|
| $\leftrightarrow$ $\rightarrow$ $\mathbf{C}$ $\bigtriangleup$ $$ siceso | college.edu.in/sices-online-admission/user/ed | lit-profile.html                     |                    |                    |            | Q                              | \$ | 🔒 Incognito ( |  |
| $\bigotimes$                                                            | SICES College of Arts, Science &              | Commerce, Ambarnat                   | h - User Dashboarc | i                  |            |                                |    |               |  |
| Navigation                                                              |                                               | Personal Informa                     | tion               |                    |            |                                |    |               |  |
| 4 Dashboard                                                             |                                               |                                      | luon               |                    |            |                                |    |               |  |
| C Edit Profile                                                          |                                               | Belongs to Malayalam Category : OYes |                    |                    |            |                                |    |               |  |
| Payment Details                                                         |                                               |                                      |                    |                    |            |                                |    |               |  |
|                                                                         |                                               | Last Name:                           | HONMORE            | First Name:        | SHRIDHAR   | Middle Name:                   | A  | SHOK          |  |
|                                                                         | l str                                         | Previous name:                       | Previous name      | Student full name: | Full name  | ame in order of HSC Mark Sheet |    |               |  |
|                                                                         | 2 Contraction                                 | Mother's Name:                       | KALPANA            | Contact Number:    | 7897867876 | 7897867876 Email ID: shi       |    | @whitecod     |  |
|                                                                         | HONMORE SHRIDHAR                              | Aadhar Card ID:                      | 564564454656       | Voter ID:          |            | Voter ID No.                   |    |               |  |
|                                                                         | Status Registered                             | Correspondace Address:               |                    |                    |            |                                |    |               |  |
|                                                                         | Applied for                                   | PUNE                                 |                    |                    |            |                                |    |               |  |
|                                                                         | 🖨 Print                                       |                                      |                    |                    |            |                                |    |               |  |
| _                                                                       | Edit Profile                                  |                                      |                    |                    |            |                                |    | //            |  |
|                                                                         | Save                                          | Permanent Address:                   |                    |                    |            |                                |    |               |  |
|                                                                         |                                               | PUNE                                 |                    |                    |            |                                |    |               |  |
|                                                                         |                                               |                                      |                    |                    |            |                                |    | /             |  |
|                                                                         |                                               | Native Place:                        | PUNE               | Blood Group:       |            | B+ve                           |    | ~             |  |

## Then click on **Print**, You can easily print your Form

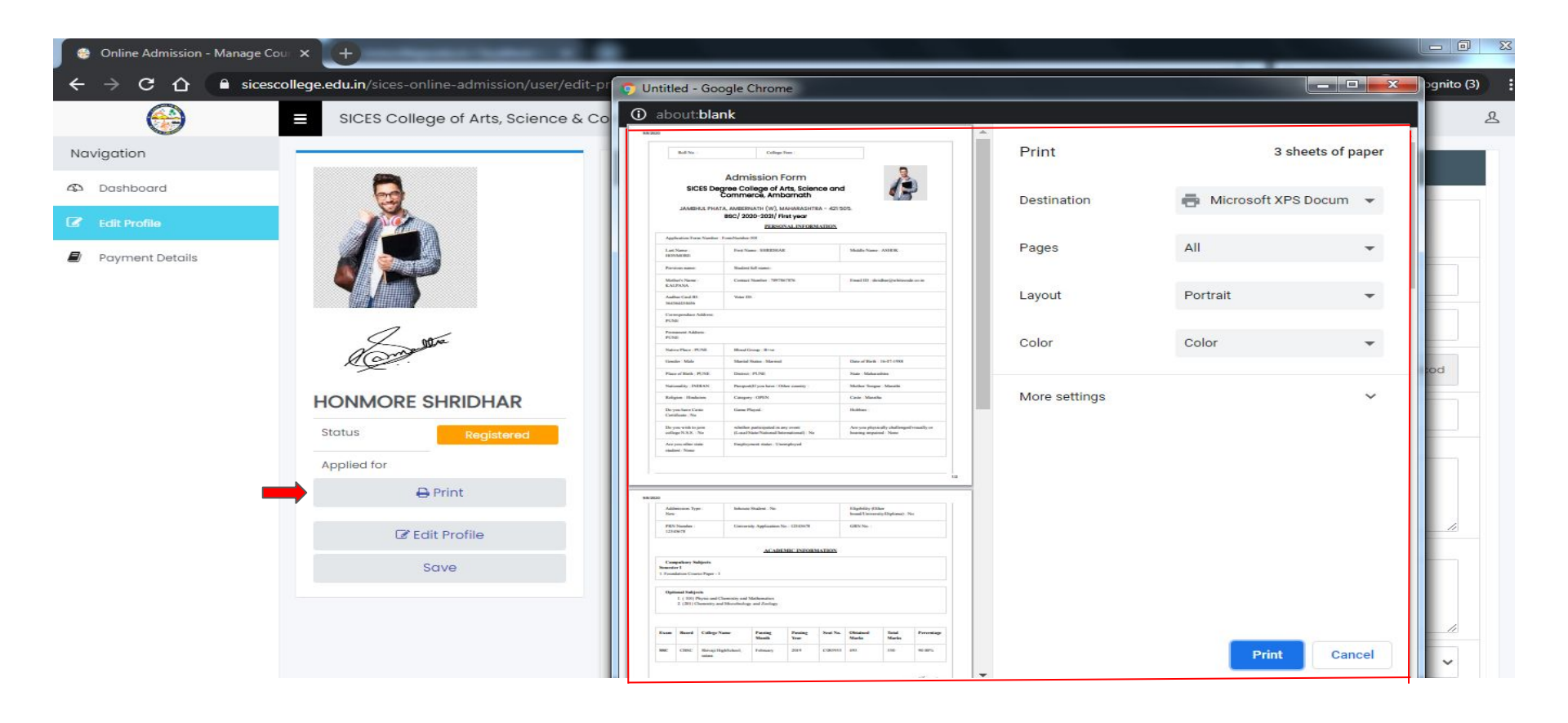

# **Thank You**